## **Turnitin Integration for Assignments**

**USER GUIDE** 

Version 1.0

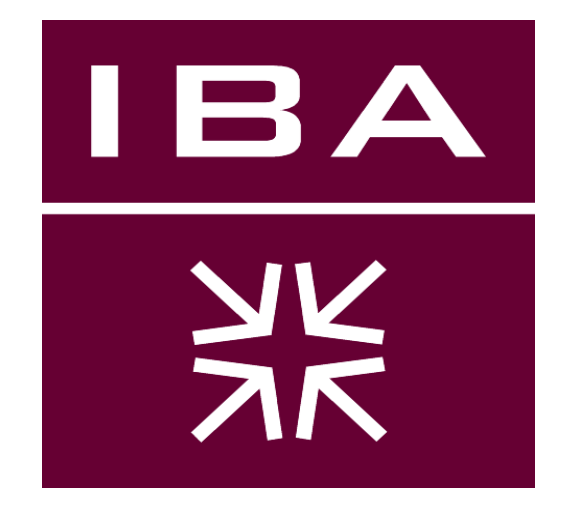

## 1. Creating & Configuring Assignment Using Turnitin LTI

Following are the steps to create Assignments using Turnitin LTI to view plagiarism reports.

1- Login into LMS using your provided credentials and click on the respective site tab as shown in the image below.

| BA Institute of<br>Business Administration<br>Karachi |                                                                                                 |
|-------------------------------------------------------|-------------------------------------------------------------------------------------------------|
| 希 Home 🗸 🖌 Admi                                       | nistration Workspace v Demo Class - Training 2019 v SAKAI DEMO (Class: Test ) - Fall Semester v |
| E Overview                                            | SAKAI DEMO (Class: Test ) - Fall Sen                                                            |
| Users Users                                           | New Alias Search                                                                                |
| Aliases                                               | Aliases                                                                                         |
| 🔳 Sites                                               | These are the Aliases defined within the system. Click an Alias Id to edit or view detail       |
| Realms                                                |                                                                                                 |
| 😂 Worksite Setup                                      | You are viewing 1 - 1 of 1 results.                                                             |

In case you if cannot find your site in the above tabs then you can click on Worksite Setup from the Home menu and then select your course site as shown in the image below.

| IBA<br>Business Administration<br>Karachi |                                                       |             |           |                |
|-------------------------------------------|-------------------------------------------------------|-------------|-----------|----------------|
| 🖀 Home 🗸 🛛 🖓 🖓                            | MENT ACCOUNTING (TABLETIN) THE 2018 IN TRANSPORT OF A |             | - 1000    |                |
| I Overview                                | ✿ WORKSITE SETUP                                      |             |           |                |
| Profile                                   | Site List Create New Site                             |             |           |                |
| Membership                                | View All My Sites                                     |             |           |                |
| 🛗 Calendar                                | Term None  Apply View and Term                        |             |           |                |
| Resources                                 | Search Search                                         | Edit S      | elected D | elete Selected |
| Announcements                             | Worksite Title ▲                                      | <u>Type</u> | Creator   | Term           |
| 😋 Worksite Setup                          | Home 0                                                |             | amuradi   |                |
| O Preferences                             | FINANCIAL ACCOUNTING (Class: - Fall 2019              | project     | annyrad   |                |
| Account                                   | MANAGEMENT ACCOUNTING (Class - Fall 2019              | project     | amoral    |                |
| O Help                                    |                                                       |             |           |                |
|                                           |                                                       |             |           |                |

2- After clicking on your course Site, you will be able to view **Site Info** Tool in the Left panel. Click on the Site Info tool and then Click **Manage Tools** button as shown in the image below.

| Overview      | SITE INFO                                       |                                                                                        |
|---------------|-------------------------------------------------|----------------------------------------------------------------------------------------|
| 🗍 Syllabus    | Site Information Edit Site Information Manage T | ools Tool Order Add Participants Manage Participants Manage Groups Link to Parent Site |
| Announcements | Manage Overview                                 | Manage Tools                                                                           |
| Resources     | Site Title                                      | Demo Class - Training 2019                                                             |
|               | Site URL                                        | https://lms.iba.edu.pk/portal/site/14afa0dc-0207-4284-b19c-ea040f312ed                 |
| Assignments   | Site contact and email                          | Sakai Administrator,                                                                   |
| Drop Box      | Available to                                    | Site participants only                                                                 |
|               | Creation date                                   | Aug 16, 2019 10:58 am                                                                  |
| Site Info     | Modification date                               | Aug 20, 2019 7:50 pm                                                                   |
| O Help        | Modified by                                     | Administrator, Sakai                                                                   |
|               | Display in Site Browser                         | Yes ( <u>Tell me more</u> )                                                            |
|               | LaTeX                                           | Disabled                                                                               |
|               | Portal Chat                                     | Disabled                                                                               |
|               |                                                 | biobica                                                                                |

3- Clicking **Manage Tools** button will display a list of available tools for your site. Select the **External Tool** option and then press the continue button available at the bottom of the page.

**Note:** Do not Select/Unselect any other tool(s) at this moment.

| IBA<br>Business Administration<br>Karachi          |                                                                                                    |
|----------------------------------------------------|----------------------------------------------------------------------------------------------------|
| ♣ Home ∨ Administ                                  | ration Workspace 🗸 Demo Class - Training 2019 🗸 SAKAI DEMO (Class: Test ) - Fall Semester 🗸                                                    |
| E Overview                                         | ♦ SITE INFO                                                                                                    |
| 💭 Syllabus                                         | Site Information Edit Site Information Manage Tools Tool Order Add Participants Manage Participants Manage Groups Link to Parent Site External |
| Announcements                                      | • General 8                                                                                                    |
| <ul> <li>Resources</li> <li>Assignments</li> </ul> | Overview<br>For providing an overview of the site, including the site's description and recent announcements, messages, and events             |
| ≓ Drop Box                                         | Announcements For posting and viewing current, time-critical information                                                                       |
| Site Info                                          | Assignments For posting, submitting, and grading assignments online                                                                            |
|                                                    | Drop Box     For private file sharing between the instructor and student                                                                       |
|                                                    | Email<br>For sending mail to select participants in the site                                                                                   |
|                                                    | External Tool                                                                                                    |
|                                                    | For asynchronous, written conversations organized by topics                                                                                    |

4- New screen will enable you to enter **Title** for your Assignment as shown in the image below. Enter your Assignment Title and press the Continue button.

**Note:** More meaningful Assignment Title can be entered at the later stage.

| Overview      | ✿ SITE INFO                                                                                                    |
|---------------|----------------------------------------------------------------------------------------------------|
| Syllabus      | Site Information Edit Site Information Manage Tools Tool Order Add Participants Manage Participants Manage Group |
| Announcements | Customize tool instances                                                                                         |
| Resources     | You can make configuration adjustments later using the configuration canabilities for each tool.                 |
| Assignments   |                                                                                                    |
| ≓ Drop Box    | External Tool                                                                                                    |
| Site Info     | Title Assignment 1                                                                                               |
| 😧 Help        | (Suggested length 15 char.)                                                                                      |
|               | More External Tool Tools?                                                                                        |

5- After clicking Continue, now press the Finish button to Add the Assignment Tool to the Left Panel your Course Site.

| IBA Institute of<br>Business Administration<br>Karachi |                                                                                                    |
|--------------------------------------------------------|----------------------------------------------------------------------------------------------------|
| 🖀 Home 🗸 Adminis                                       | stration Workspace V Demo Class - Training 2019 V SAKAI DEMO (Class: Test.) - Fall Semester V                    |
| 🗮 Overview                                             | SITE INFO                                                                                                    |
| 🖽 Syllabus                                             | Site Information Edit Site Information Manage Tools Tool Order Add Participants Manage Participants Manage Group |
| Announcements                                          | Confirming site tools edits for Demo Class - Training 2019                                                       |
| Resources                                              | You have selected the following for your site (added tools highlighted):                                         |
| Assignments                                            |                                                                                                    |
| ≓ Drop Box                                             | Overview<br>Syllabus                                                                                             |
| 🕸 Site Info                                            | Announcements<br>Resources                                                                                       |
| • Help                                                 | Assignments<br>Drop Box<br>Site Info<br>External Tool (Assignment 1)<br>Finish Back Cancel                       |

6- Clicking on Finish button will now display an Assignment tool in the left Panel as shown in the image below. Now Click the Assignment 1 button and then press the Edit button to Configure this Assignment to work with Turnitin service.

| HEA<br>Business Administration<br>Karachi                                                                                                    |                                                                                                 |
|----------------------------------------------------------------------------------------------------|-------------------------------------------------------------------------------------------------|
| 🖀 Home 🗸 🖌 Admir                                                                                                    | nistration Workspace 🗸 Demo Class - Training 2019 🗸 SAKAI DEMO (Class: Test ) - Fall Semester 🗸 |
| <ul> <li>Overview</li> <li>Syllabus</li> <li>Announcements</li> <li>Resources</li> <li>Assignments</li> <li>Drop Box</li> <li>Site Info</li> </ul> | ASSIGNMENT 1 This tool has not yet been configured.                                             |
| Assignment 1                                                                                                    |                                                                                                 |
| O Help                                                                                                    |                                                                                                 |

- 7- Clicking on Edit button will show you a new window where you will have to provide following information.
  - Remote Tool Url: <u>https://api.turnitin.com/api/lti/1p0/assignment</u>
  - Remote Tool Key: <can be requested from ERP/LMS support Team>
  - Remote Tool Secret: <can be requested from ERP/LMS support Team>
  - Set Button Text: **Your Assignment Title>** as shown in image below
  - Set Tool Title: < Brief Instructions> as shown in image below
  - Enable the checks for following two options

**Releasing Roster Information** 

Send Names to the External Tool

Send Email Addresses to the External Tool

## IBA Karachi

| E Overview       | @ ASSIGNMENT 1                                                                                                    |
|------------------|----------------------------------------------------------------------------------------------------|
| D Sylabus        | Cencel Olear Stored Preferences                                                                                                    |
| ₹3 Announcements | Required Information                                                                                                    |
| Resources        | https://api.tumitin.com/api/ti/1p0/assignment                                                                                                |
| Assignments      | *Remote Tool Key: www.                                                                                                    |
| ≓ Drop Bax       | *Remote Tool Secret:                                                                                                    |
| O Site Info      | Display Information                                                                                                    |
| Assignment 1     | Set Button Text: Assignment-1 SAKAI DEMC (Text in tool menu)                                                                                 |
| 0 нер            | Set Tool Title: Please submit PDF files with your Name & ERPID (Above the tool)                                                              |
|                  | Choose an icon for this tool:                                                                                                    |
|                  | Optional Launch Information                                                                                                    |
|                  | Open in a New Window:                                                                                                    |
|                  | iFrame Height:                                                                                                    |
|                  | Enable SHA-256 Signatures                                                                                                    |
|                  | The original LTI Launches used SHA-1 signatures, newer tools may require SHA-256 signatures.                                                 |
|                  | Debug Launch:<br>When Dahuir Launch is calasted, the tool pauses before launching and displays launch data                                   |
|                  | Releasing Roster Information                                                                                                    |
|                  | Send Names to the External Tool                                                                                                    |
|                  | Send Email Addresses to the External Tool                                                                                                    |
|                  | These options allow you to control which information is released to the external tool. Some tools may require roster information to function |

8- After Configuring the aforementioned settings, now click on **Update Option** button available at the bottom of the page to Access your Assignment Inbox as shown in the image below.

| HEA Institute of<br>Business Administration<br>Karachi |                                                                                           |
|--------------------------------------------------------|-------------------------------------------------------------------------------------------|
| 🖀 Home 🗸 🛛 Administr                                   | tion Workspace v Demo Class - Training 2019 v SAKAI DEMO (Class: Test.) - Fall Semester v |
| 🗎 Overview                                             | ASSIGNMENT-1 SAKAI DEMO ASSIGNMENT     Sedit                                              |
| 🖽 Syllabus                                             | Assignment Inbox 🛕 Notifications 🚱 Helpdesk 🔅 Settings                                    |
| € Announcements                                        |                                                                                           |
| Resources                                              |                                                                                           |
| Assignments                                            |                                                                                           |
| ≓ Drop Box                                             |                                                                                           |
| 🗘 Site Info                                            | 000000                                                                                    |
| Assignment-1 SAKA                                      |                                                                                           |
| 😧 Help                                                 |                                                                                           |
|                                                        |                                                                                           |
|                                                        | There's nothing here yet.                                                                 |
|                                                        | Submissions will appear here once students have started to submit to the assignment.      |
|                                                        |                                                                                           |
|                                                        |                                                                                           |

9- Now Press the **Settings** button to make the necessary settings for your created Assignment.

| HEA Institute of Business Administration |                                                                                              |
|------------------------------------------|----------------------------------------------------------------------------------------------|
| 🖀 Home 🗸 Adminis                         | tration Workspace V Demo Class - Training 2019 V SAKAI DEMO (Class: Test.) - Fall Semester V |
| 1 Overview                               | ASSIGNMENT-1 SAKAI DEMO ASSIGNMENT     Sedit                                                 |
| 🕅 Syllabus                               | Assignment Inbox Assignment Inbox Potifications Helpcesk Settings                            |
| Announcements                            |                                                                                              |
| 😂 Resources                              | 3                                                                                            |
| Assignments                              |                                                                                              |
| ≓ Drop Box                               |                                                                                              |
| 🔅 Site Info                              |                                                                                              |
| Assignment-1 SAKA                        |                                                                                              |
| 😧 Help                                   |                                                                                              |
|                                          |                                                                                              |
|                                          | There's nothing here yet.                                                                    |
|                                          | Submissions will appear here once students have started to submit to the assignment.         |
|                                          |                                                                                              |
|                                          |                                                                                              |

10- Now Press the **Settings** button to modify settings for your created Assignment.

Select the **Start Date**, **Due Date** and **Feedback Release Date** as per your requirement and then Click the <u>Optional Settings</u> button to configure following **Recommended** settings.

- Submit Paper to: **Do not Store the Submitted Papers**
- Compare Against: Select the checkbox for "Current and archived Website Content" and "Periodicals, Journals and Publications"
- Similarity Reports Section: Select the check box for **"Exclude Bibliographic Material"**

All other optional settings can be adjusted as per your requirement. The aforementioned configured settings can be seen in the below image for reference.

|                                                                                                    | 🛕 Notifications 🛛 🔞 Helpde |
|----------------------------------------------------------------------------------------------------|----------------------------|
|                                                                                                    |                            |
| O Some settings have been disabled and can only be changed in the learning management system.                                                                                                    |                            |
| ⊙ Title                                                                                                    | 🛿 Max Grade                |
| Assignment-1 SAKAI DEMO ASSIGNMENT                                                                                                    | 100                        |
| 1 Instructions                                                                                                    | Start Date                 |
| Please submit PDF files with your Name & ERPID                                                                                                    | 2019-08-20 03:53 PKT       |
|                                                                                                    | O Due Date                 |
| Enable PeerMark 📀                                                                                                    | 2019-08-28 03:53 PKT       |
|                                                                                                    | Feedback Release Date      |
|                                                                                                    | 2019-08-28 03:53 PKT       |
|                                                                                                    |                            |
| © Optional Settings                                                                                                    |                            |
| Submission settings                                                                                                    |                            |
| Submit nanere to                                                                                                    |                            |
| Do not store the submitted papers                                                                                                    |                            |
| Allow submission of any file type O                                                                                                    |                            |
| Allow late submissions Q                                                                                                    |                            |
| Enable anonymous marking O                                                                                                    |                            |
| Enable Translated Matching What languages does Translated Matching support? Image of the second second s |                            |
| Enable grammar checking using ETS <sup>®</sup> e-rater <sup>®</sup> technology 2                                                                                                    |                            |
| Attach a rubric O                                                                                                    |                            |
| Compare against                                                                                                    |                            |
| Student paper repository                                                                                                    |                            |
| Institution student paper repository                                                                                                    |                            |
| ☑ Current and archived web site content                                                                                                    |                            |
| Periodicals, journals and publications                                                                                                    |                            |
| Similarity Report                                                                                                    |                            |
| Generate Similarity Reports for student submission                                                                                                    |                            |
| Generate reports immediately (students cannot resultmit)                                                                                                    |                            |
| Allow students to view Similarly (students common resoluting)                                                                                                    |                            |
| Anow sudents to view similarity Reports                                                                                                    |                            |
| Exclude promographic fracterials                                                                                                    |                            |
| Exclude small sources 0                                                                                                    |                            |
|                                                                                                    |                            |
| Additional settings                                                                                                    |                            |
| Save these settings for future use O                                                                                                    |                            |
|                                                                                                    |                            |
| Submit                                                                                                    |                            |

11- Finally Click the **Submit** button to create your assignment with the configured settings.

12- To Check your Assignment Inbox you can click on your Created Assignment Tool that is available among the other sites tools in the left panel as shown in the image below.

| Overview          | ASSIGNMENT-1 SAKA | AI DEMO ASSIGNMENT           |            |                             |              |           | 🖋 Edit     | & Link ?      |
|-------------------|-------------------|------------------------------|------------|-----------------------------|--------------|-----------|------------|---------------|
| ]] Syllabus       | Assignment Inbox  |                              |            | 4                           | Notification | is 🕜      | Helpdesk   | Setting       |
| 3 Announcements   |                   |                              |            |                             | -            |           | 1          |               |
| Resources         | Search            |                              |            |                             | Down         | oad All - | Downlo     | ad Selected + |
| Assignments       | Author            | Paper Title                  | Paper ID   | Uploaded                    | Viewed       | Grade     | Similarity | Options       |
| Drop Box          | test2 test        | My Assignment 1 - Case Study | 1165583827 | Aug 25th 2019, 12:27 PM PKT | ø            | <b>A</b>  | • 100%     |               |
| Wiki              |                   |                              |            |                             |              |           |            |               |
| Site Info         |                   |                              |            |                             |              |           |            |               |
| Assignment-1 SAKA |                   |                              |            |                             |              |           |            |               |
|                   | h                 |                              |            |                             |              |           |            |               |

Clicking Assignment Tool will open an inbox where you can check the original File Submitted by Student by clicking the **Paper Title** whereas Plagiarism report can be checked by clicking the **Similarity percentage** of the respective student assignment as shown the in the above image.